## Como instalar uma VM do Windows 10 VirtualBox no macOS

Instalar o VirtualBox no macOS:

Primeiro, <u>baixe</u> a versão mais recente do VirtualBox para macOS. Clique em "OS X Hosts" e o download começará automaticamente.

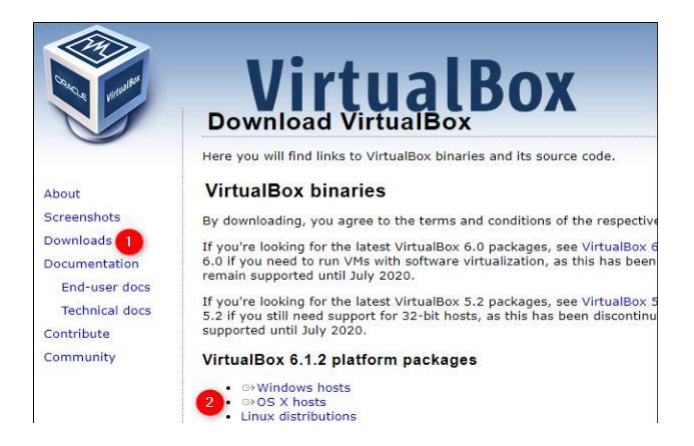

Abra o novo arquivo DMG e clique duas vezes em "VirtualBox.pkg" para abrir o instalador.

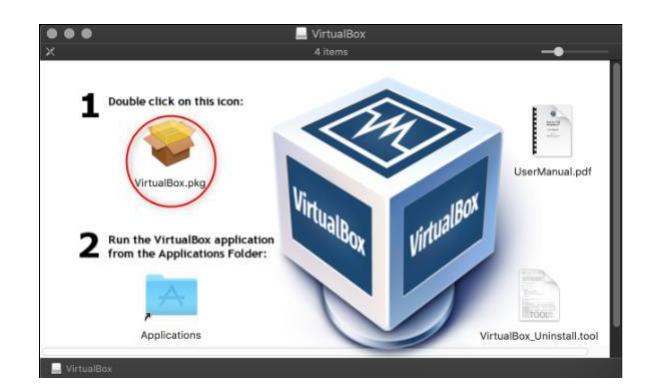

Clique em "Continuar" para continuar com o instalador.

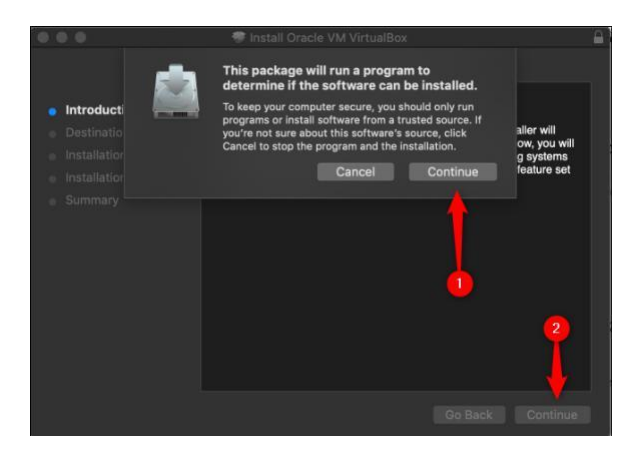

Se desejar alterar onde e como o aplicativo VirtualBox é instalado, clique em "Alterar local da instalação".

Quando tudo estiver como deseja, clique em "Instalar". Se solicitar, digite a senha do seu Mac.

Se não deu permissão ao seu Mac para instalar programas do Oracle anteriormente, é muito provável que a instalação falhe nessa fase.

Para conceder permissão, clique na lupa no canto superior direito, digite "Segurança" e pressione Enter. Como alternativa, pode clicar em Aplicativos> Preferências do Sistema> Segurança e Privacidade.

Perto da parte inferior da guia Geral, verá um texto informando que o software da Oracle America, Inc. foi bloqueado. Clique em "Permitir" e reinstale.

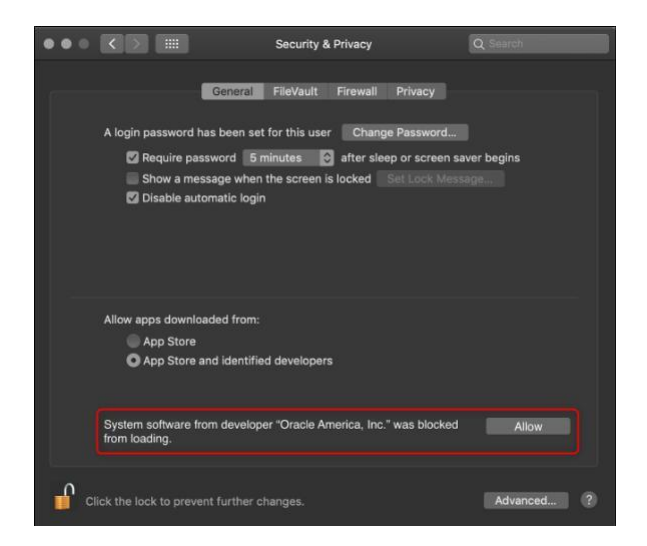

Observe que esta opção está disponível apenas por 30 minutos após uma nova instalação do VirtualBox. Se não vir esse texto, abra a pasta "Aplicativos" e arraste o ícone do VirtualBox para a Lixeira para desinstalá-lo.

Remova os arquivos restantes, reinstale uma nova cópia do VirtualBox e reabra imediatamente o menu "Segurança e privacidade" para ver esta opção.

A instalação está concluída. Clique em "Fechar" e "Mover para a lixeira", pois não precisa mais do arquivo de instalação.

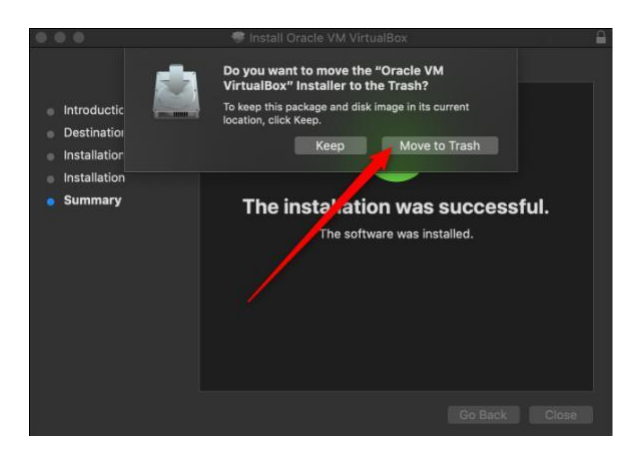

Instalar o Windows 10 no VirtualBox

Agora que instalou o VirtualBox no Mac, é altura para carregar sua máquina virtual do Windows 10. Abra o Virtual Box (por meio da pasta "Aplicativos" ou por meio de uma <u>pesquisa Spotlight</u>).

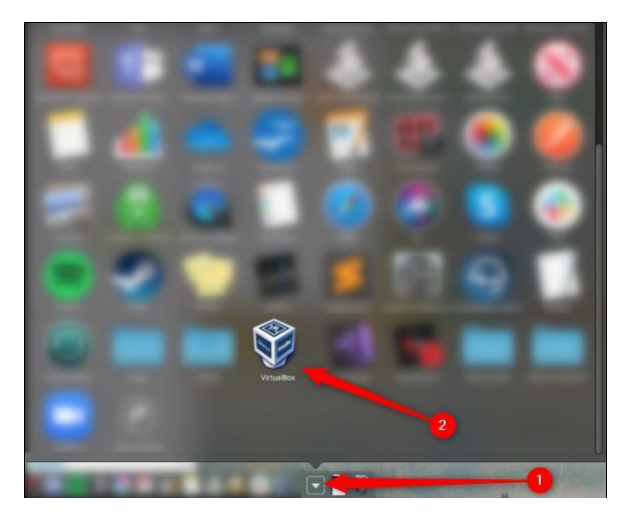

No VirtualBox, clique em "Novo".

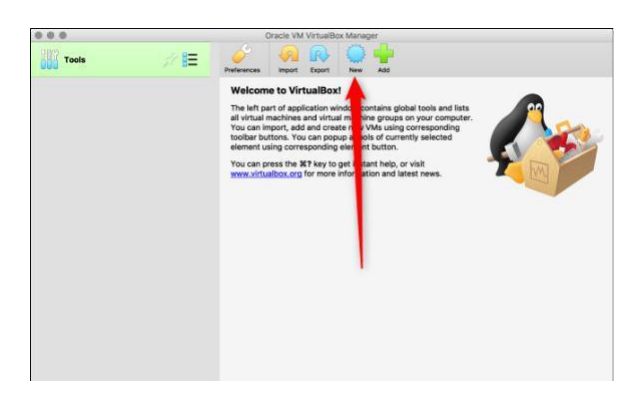

Pode nomear seu novo sistema operacional como desejar. Se digitar o nome de qualquer sistema operacional disponível (como "Windows 10"), o campo "Versão" alterna automaticamente para esse sistema operacional. Pode escolher uma "Pasta da máquina" diferente para armazenar as VMs.

Quando estiver pronto, clique em "Continuar".

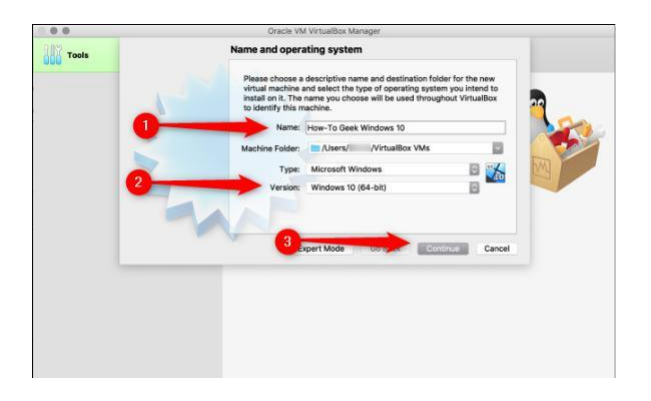

Na janela a seguir, escolha o RAM (a quantidade de memória) que você deseja alocar para sua VM e clique em "Continuar". Lembre-se de que se definir isso muito alto, seu Mac não terá memória suficiente para executar.

A recomendação padrão é 2.048 MB, o suficiente para executar a maioria dos instaladores. Porém, códigos ou aplicativos mais pesados podem exigir pelo menos 2 GB. Sempre pode alterar isso posteriormente em "Configurações".

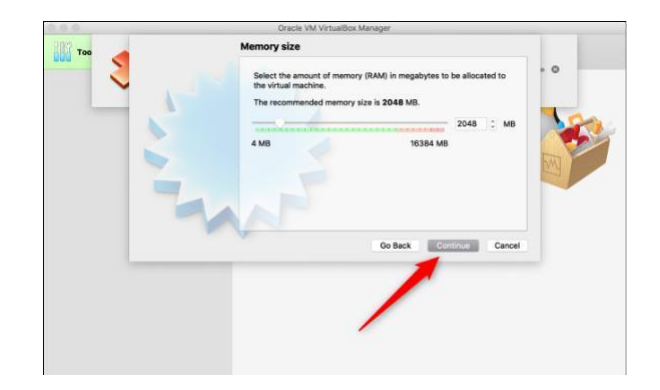

Agora, precisa decidir o tamanho do disco rígido da sua VM. Provavelmente é a primeira VM que está configurando nesta máquina, clique no botão de opção ao lado de "Criar um disco rígido virtual agora" e clique em "Criar".

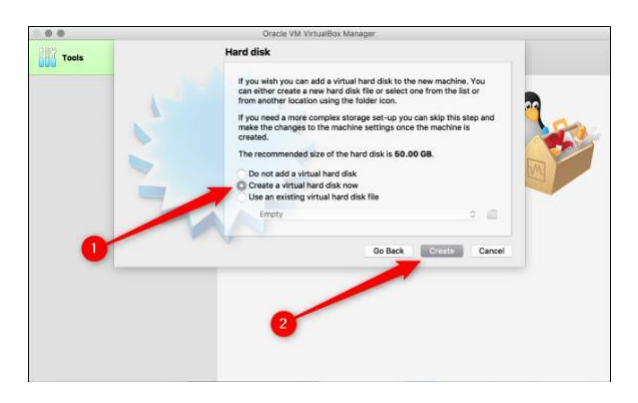

Em seguida, deve decidir qual tipo de disco rígido criar. O padrão é "VDI (VirtualBox Disk Image)", que é o formato do proprietário da Oracle.

No entanto, se está instalar um produto da Microsoft e, portanto, precisa escolher o formato que ele usa, que é "VHD (Disco Rígido Virtual)". Clique no botão de opção ao lado dessa opção e clique em "Continuar".

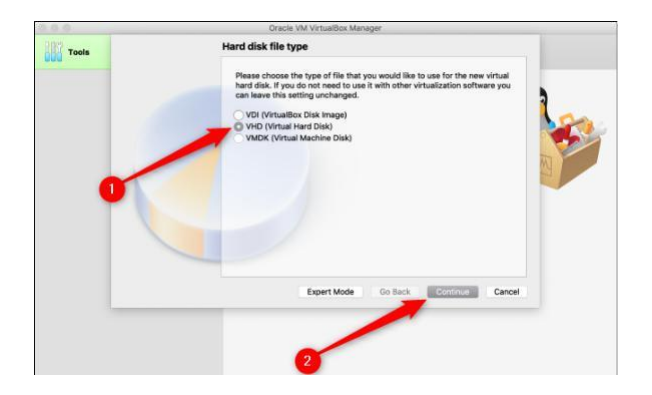

Na próxima janela, se desejar uma configuração mais rápida, selecione "Alocado Dinamicamente". Se desejar um desempenho mais rápido (recomendado), selecione "Tamanho fixo" e clique em "Continuar".

| 0.0.0 | Oracle VM VirtualBox Manager                                                                                                    |
|-------|----------------------------------------------------------------------------------------------------|
| Tools | Storage on physical hard disk                                                                                                    |
|       | Research even whether the new virtual hard disk file should grow at it is assume the source of the source of the should be created at its maximum bare. Advanced bard disk file will only use space on your physical bare with use gain advanced will use whet space on it is free. The source of the source of the so |
| _     | to Seck Continue Cancel                                                                                                    |

Por fim, precisa decidir onde armazenar sua VM e a quantidade de armazenamento necessária (minimo 50 GB livres). Se escolheu "Tamanho fixo" na janela anterior, clique em "Criar". O VirtualBox começará a distribuir esse espaço.

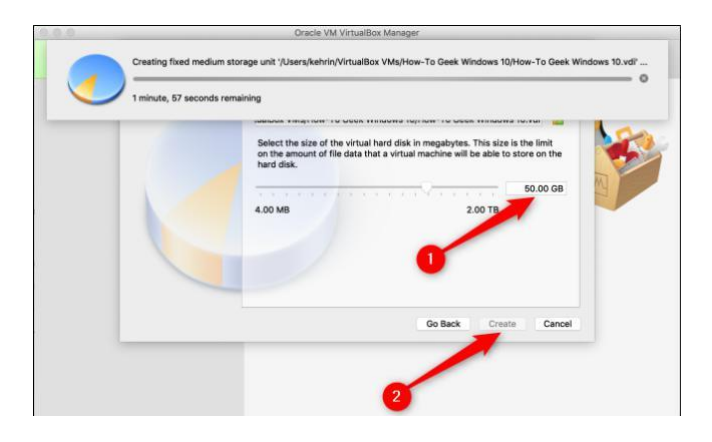

Instalou com sucesso o VirtualBox e uma VM do Windows 10. No entanto, como em qualquer máquina física, precisa configurar o sistema operacional Windows 10.

Pode fazer download da <u>imagem de disco gratuita do Windows 10</u> diretamente da Microsoft. Guarde o arquivo ISO no seu computador, volte para o VirtualBox e clique em "Iniciar".

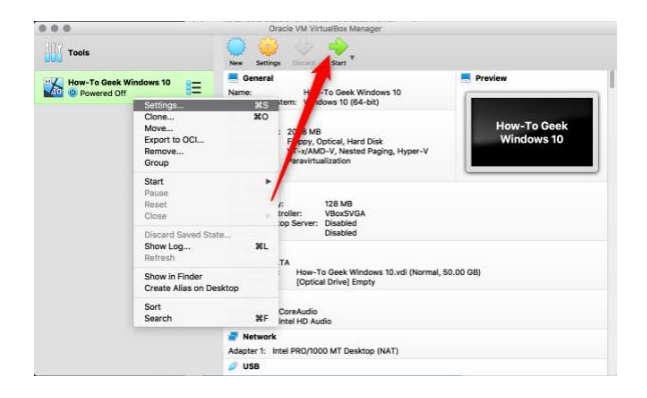

Se o ISO do Windows 10 já estiver no seu computador, o VirtualBox pode tentar identificá-lo e selecioná-lo automaticamente.

Caso contrário, uma nova janela será aberta para que você possa fazer isso manualmente. Clique na pasta com a seta para cima verde.

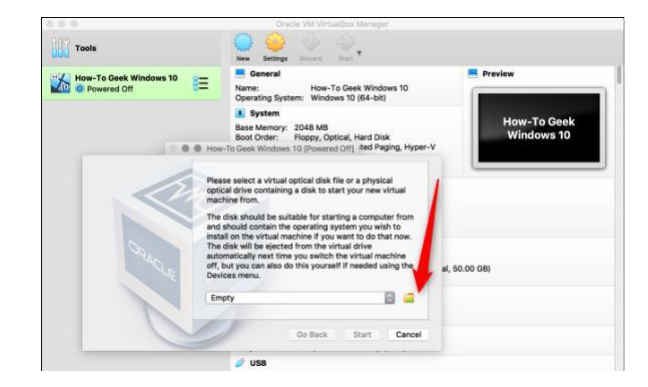

Nesta janela, clique em "Adicionar". Selecione o arquivo ISO, clique em "Abrir" e, em seguida, clique em "Iniciar".

| 17                                  |                                                           | ana ana ana               |
|-------------------------------------|-----------------------------------------------------------|---------------------------|
| Tools                               | Creating process for virtual machine "How-To Geek Windows | 10* (GUI/Qt) (1/2)        |
| How-To Geek V                       | A More To Greek Windows 10 IBnarred Offi                  |                           |
| Add Creete Refresh<br>Na 4 100 Size | ,                                                         | How-To Geek<br>Windows 10 |
|                                     |                                                           |                           |
|                                     |                                                           |                           |
|                                     |                                                           | 0 GB)                     |
| Search By Name                      |                                                           | 0 GB)                     |
| Search By Name 🛃                    | Carcel Cho                                                | 0 GB)                     |

O VM do Windows 10 está pronta para ser usada no seu Mac. Se quiser alterar alguma das configurações, clique com o botão direito do mouse na VM e clique em "Configurações".

| 0.001             | New Settings Discard Show                                                     |          |
|-------------------|-------------------------------------------------------------------------------|----------|
| How-To Geek Windo | You have the Auto captor Keyboard option turned on. This will cause the Virtu | Preview  |
|                   | The Virtual Machine sports that the quest OS supports mouse pointer           |          |
|                   |                                                                               |          |
|                   |                                                                               | 5.05 GB) |